Claiming your MT. SAC PORTAL ACCOUNT (& WiFi Access)

# If you answer YES to any of these questions, you already have a MT.SAC Portal Account :

- Do you have a MT. SAC Username and Password?
- Do you have access to the MtSAC WiFi?
- Do you recognize this screen?

Login to MT. SAC PORTAL by typing inside.mtsac.edu. Use your User Name, and Password

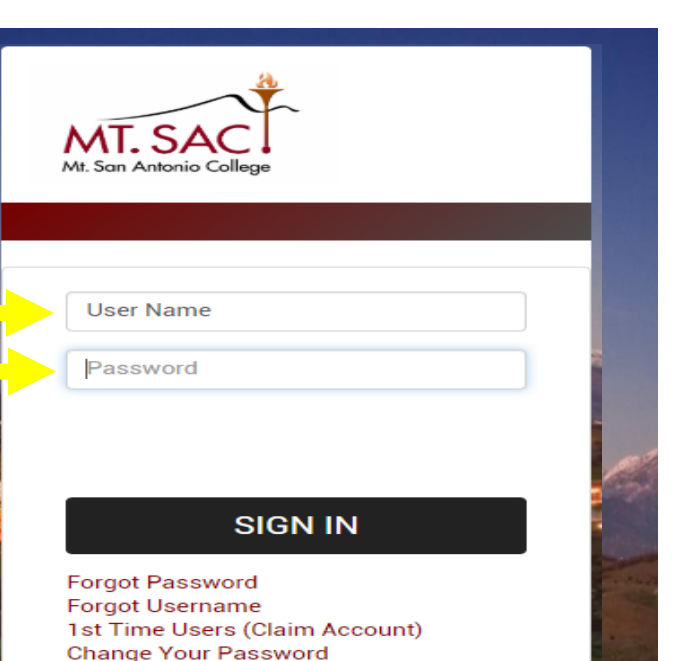

Having Trouble Logging in?

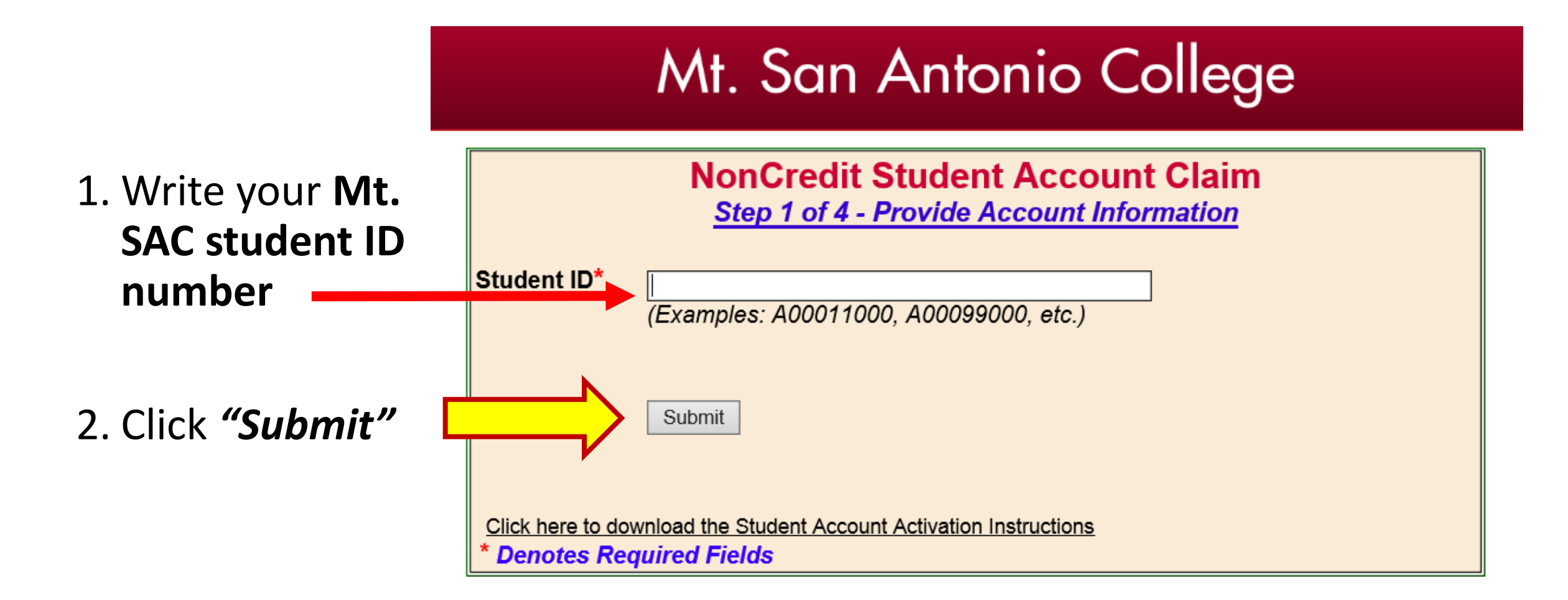

## 1. Answer the questions.

- If you do not have a Social Security Number, enter 0000.
- 3. Click on the drop down menu.
  - Select "ESL-LANG" or "BS-ABE" or "AMLA"
  - Ask for help if you don't see these classes.

| NonCredit Student Account Claim<br>Student ID: A03016828<br>Step 2 of 4 - Answer Challenge Questions              |                                                                                                    |
|----------------------------------------------------------------------------------------------------|----------------------------------------------------------------------------------------------------|
| What is your first name?*                                                                                         | (Example: John)                                                                                                    |
| What is your last name?*                                                                                          | (Example: Smith)                                                                                                    |
| What is your date of birth?*                                                                                      | (mm/dd/yyyy)                                                                                                    |
| What are the last 4 digits of your<br>Social Security Number?                                                     | (Example: 9999. If you provided a SSN to the campus, you need to complete this field)                                                                                                    |
| Which of the following non-credit<br>courses have you taken at Mt.SAC?*  * Denotes Required Fields Back to Step 1 | ADJU-13 - Concepts of Traffic<br>ADJU-2 - Justice Sys Prin/Pro<br>ADJU-20 - Princ of Investigation<br>ADJU-3 - Concepts of Criminal<br>ADJU-38 - Narcotics Investigation<br>ADJU-4 - Legal Aspects of Evi<br>ADJU-5 - Community Relations<br>ARCH-14 - Bldg & Zoning Codes<br>ESL-LANG1 - Language Skills Lab<br>HT-12 - Beginning Histotechniques<br>HT-14 - Advanced Histotechniques<br>HT-16 - Histo/Immunohistochemistry<br>HT-17 - Work Exp Histotechnology<br>HT-18 - Work Exp. Histotechnology |

#### Mt. San Antonio College

### Mt. San Antonio College

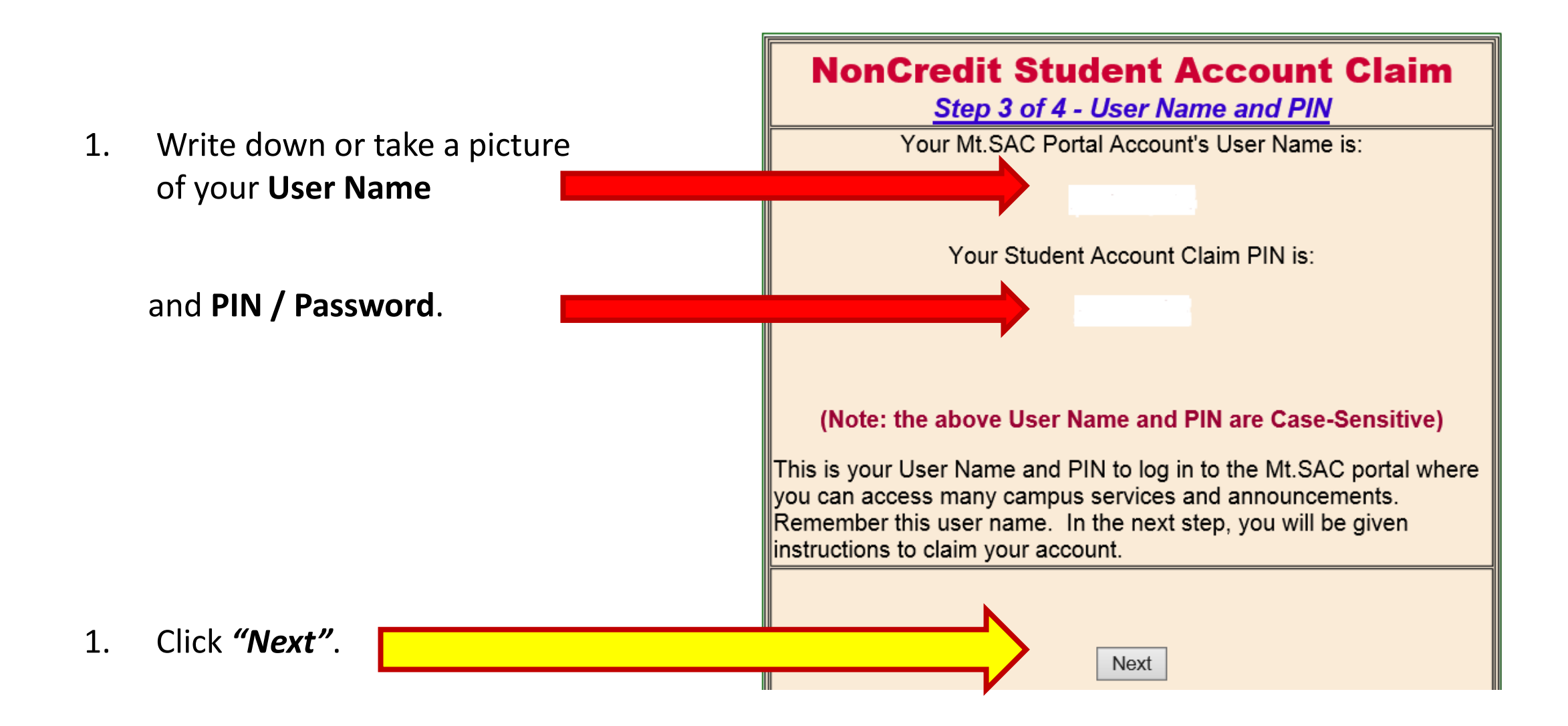

#### Mt. San Antonio College

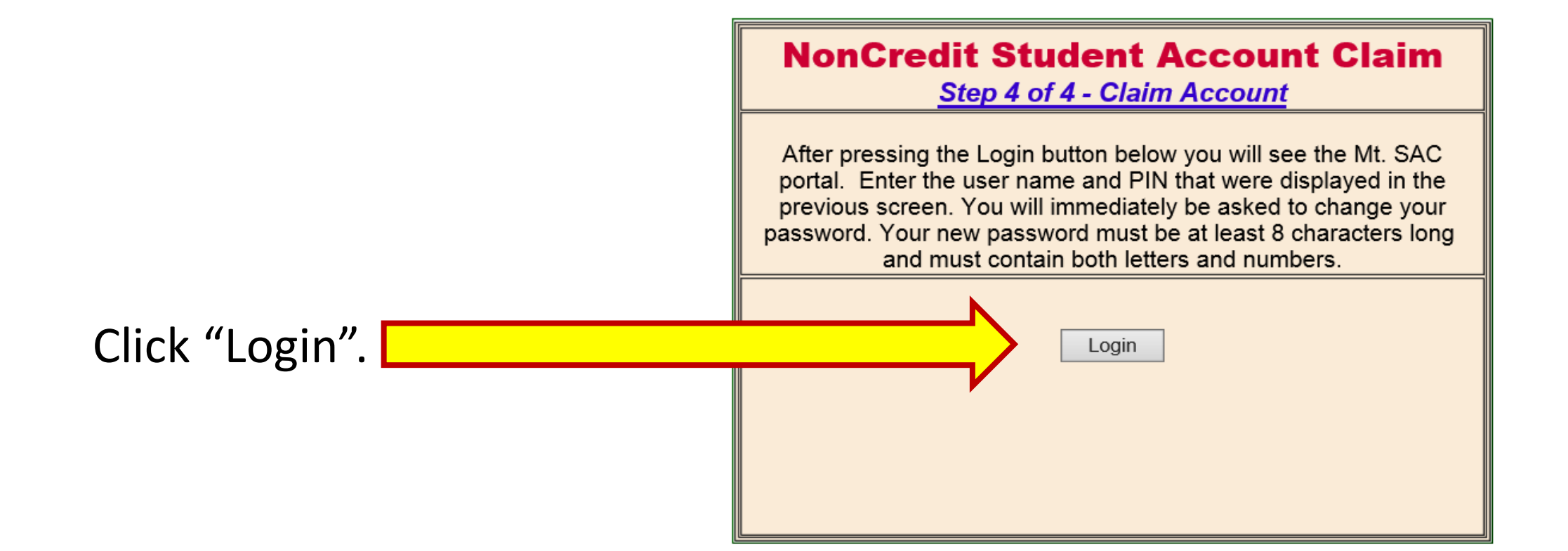

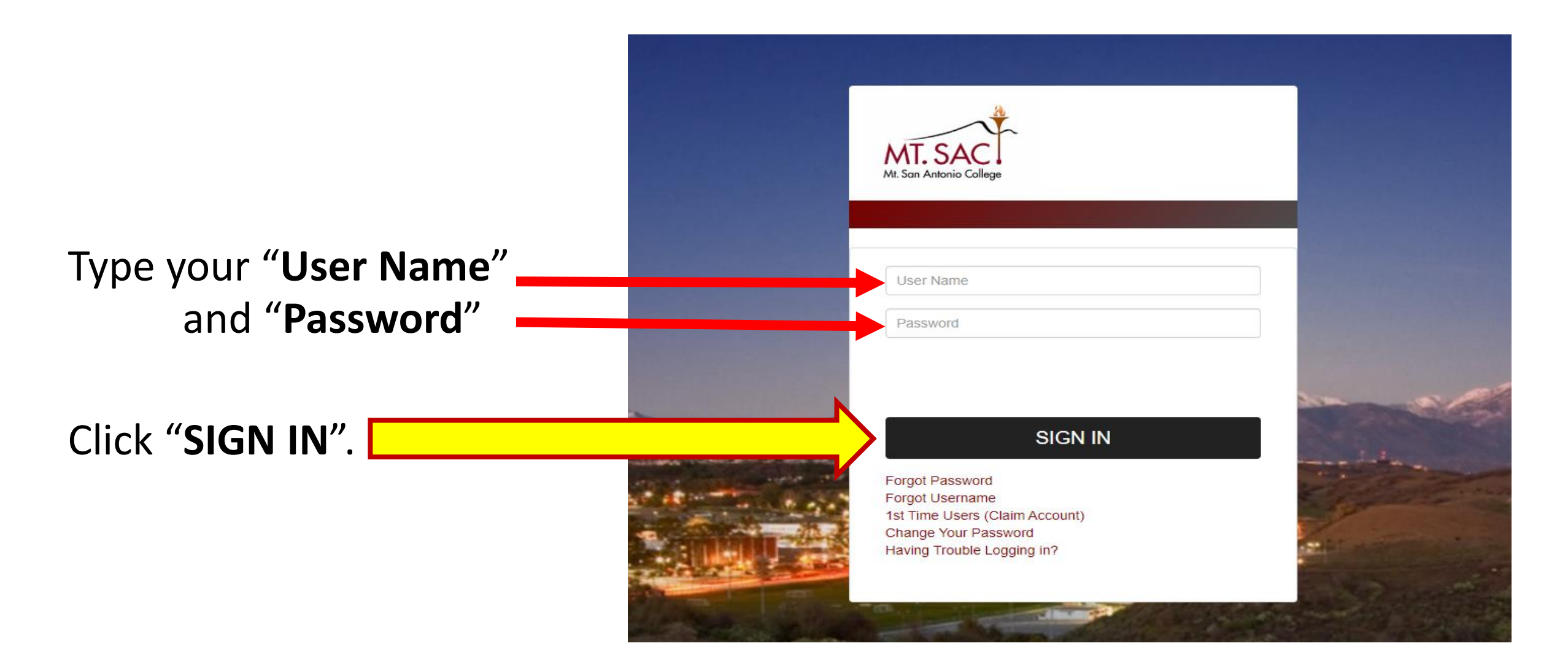

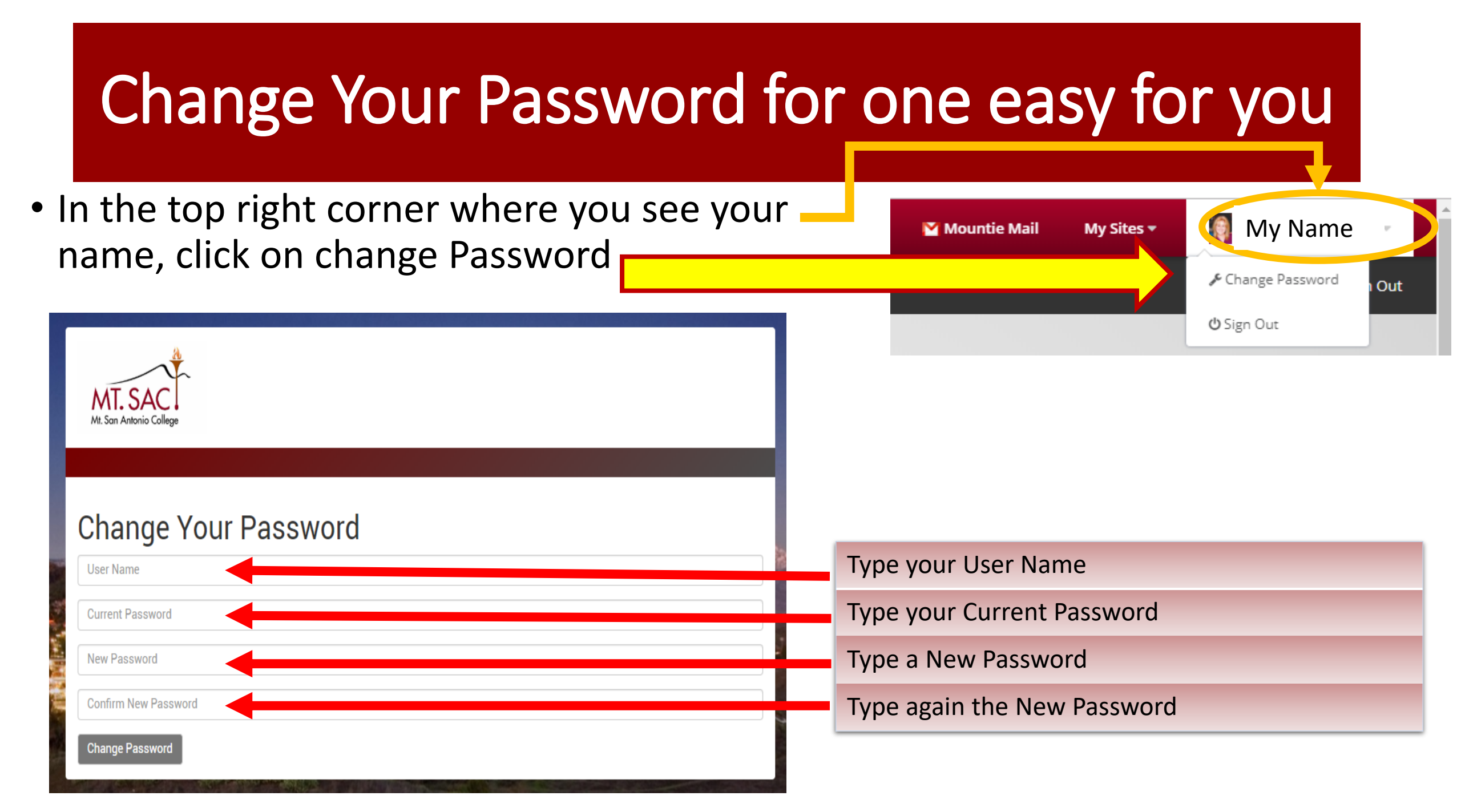

 Click on the "Student" – tab.

Student

- Click on number "33" to update your address and phone.
- Click on number "36" to update your emergency contact.

Student Success eLearning Resources Library Faculty Employees Personal Information 32. View Addresses and Phones 33. Update Addresses and Phones 34. View E-mail Addresses 35. View Emergency Contact 36. Update Emergency Contacts 37. Update Marital Status 38. Name Change Information 39. Social Security Number Change Information 40. Display PIN 41. Update Your Emergency Notification Information 42. Voter Registration Website

4. Click on number "**41**" to receive emergency notifications from Mt. SAC.

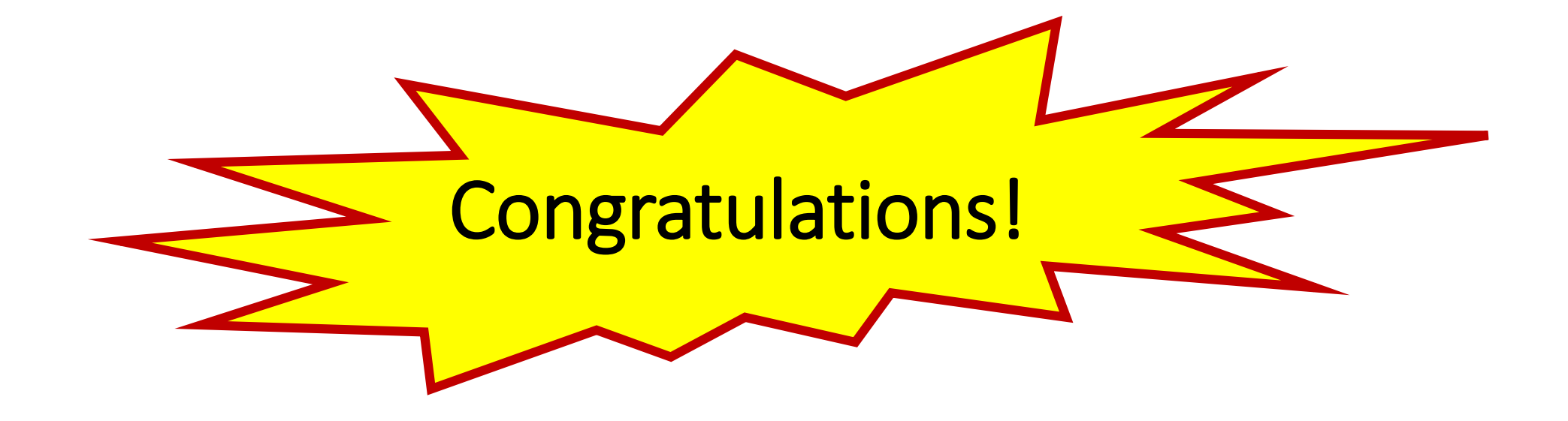

- Now you have access to your Mt. SAC Portal Account and WiFi.
- Do **NOT** lose your username and password. You will need it again to login to your account.